# <section-header>

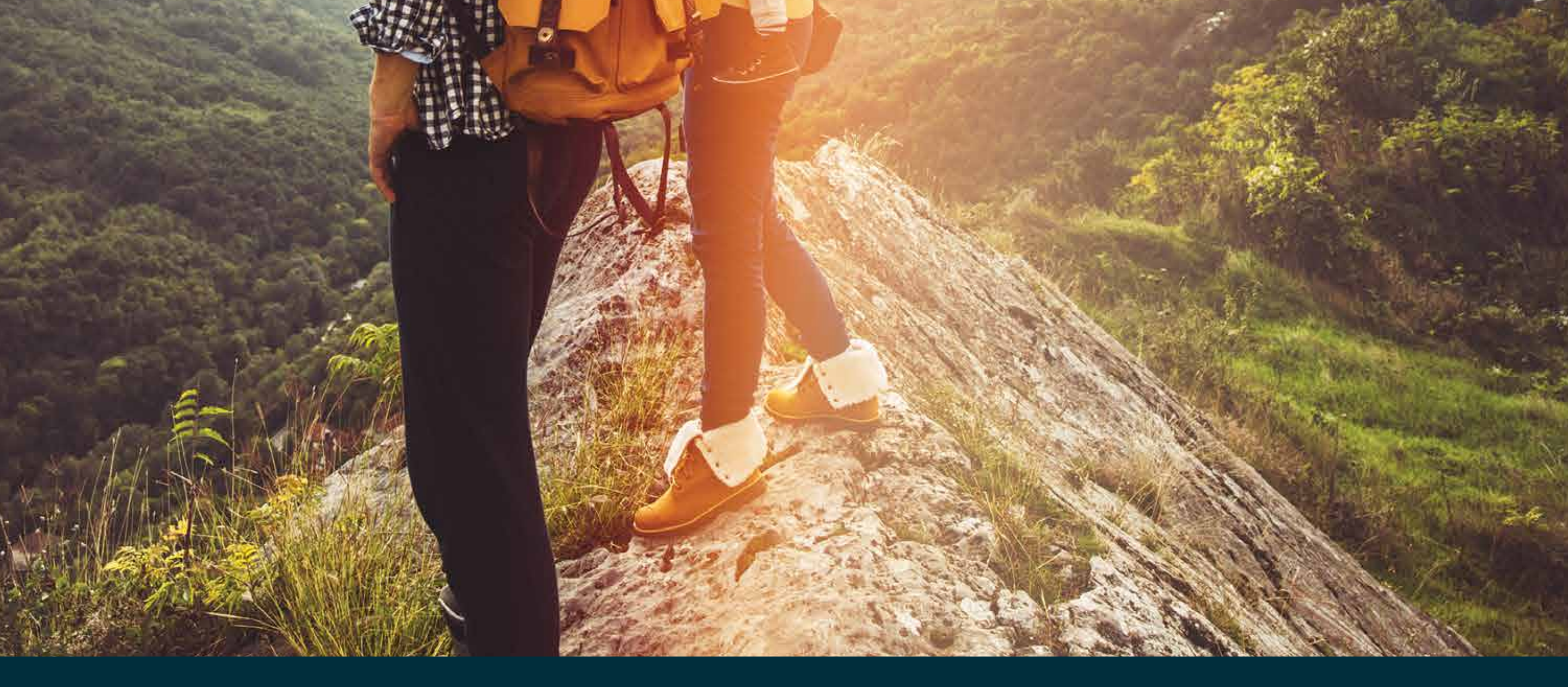

#### Gewayfindertrails

### wayfindertrails.com

## **Our Supporters:**

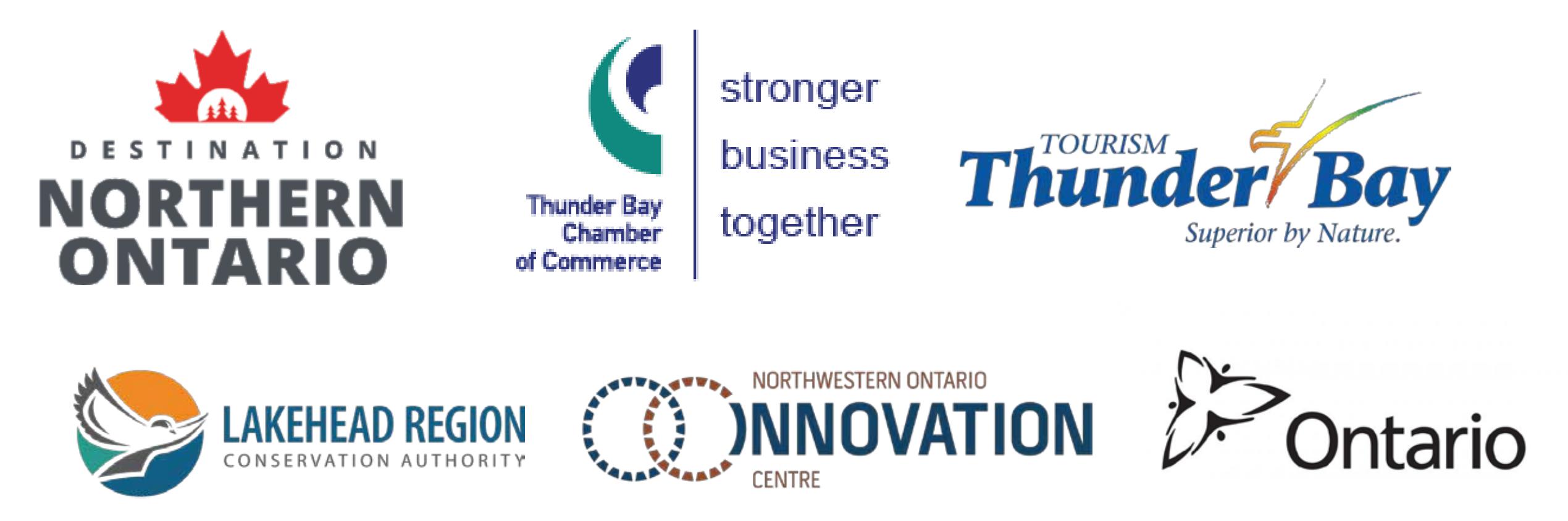

# FINDING ACTIVITIES

Switch between the map view and list by clicking on the icon at the top right

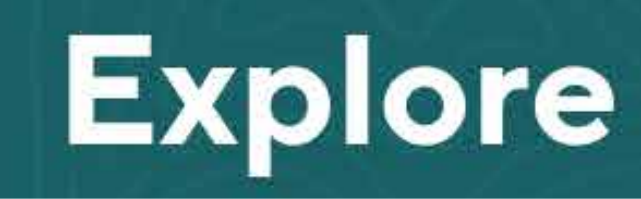

Map 📿 Filter 🍸

:

Scroll up and down to see the list of trails/activites. Each will have information about that activity such as type, difficulty and length.

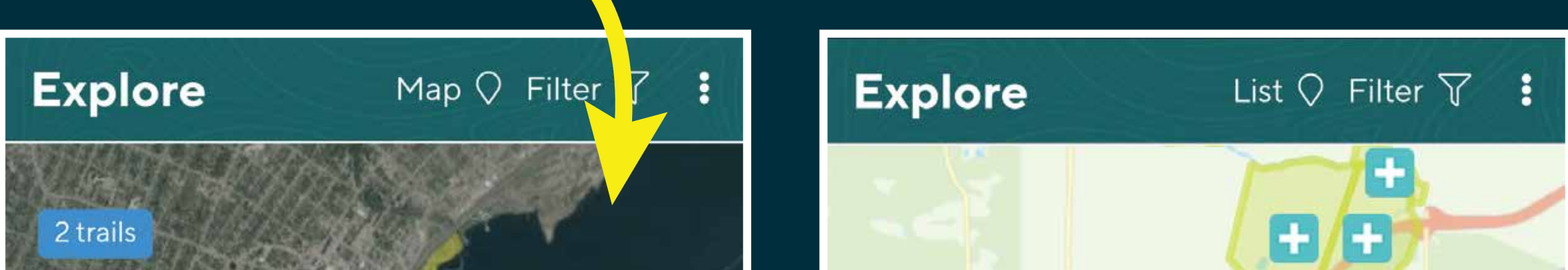

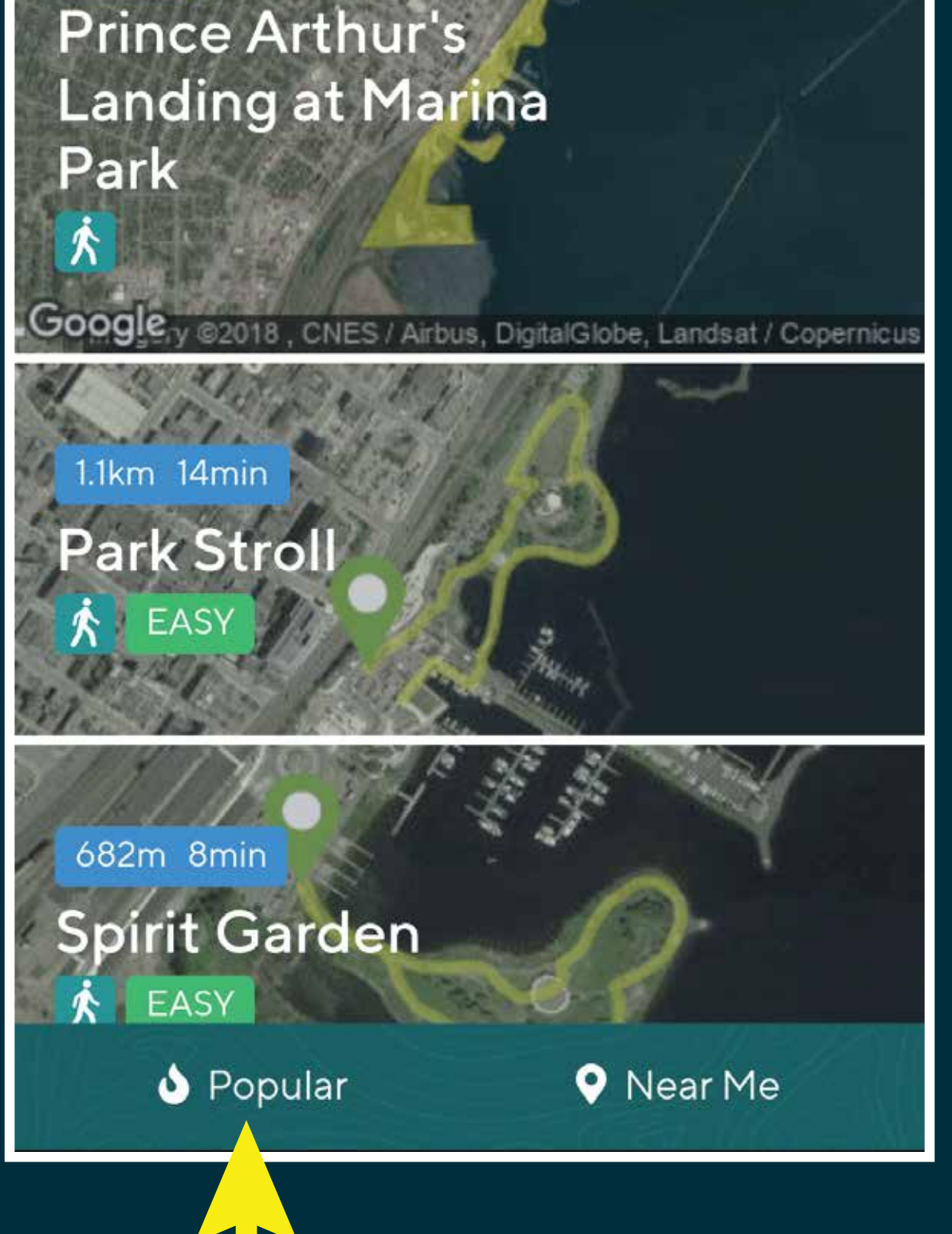

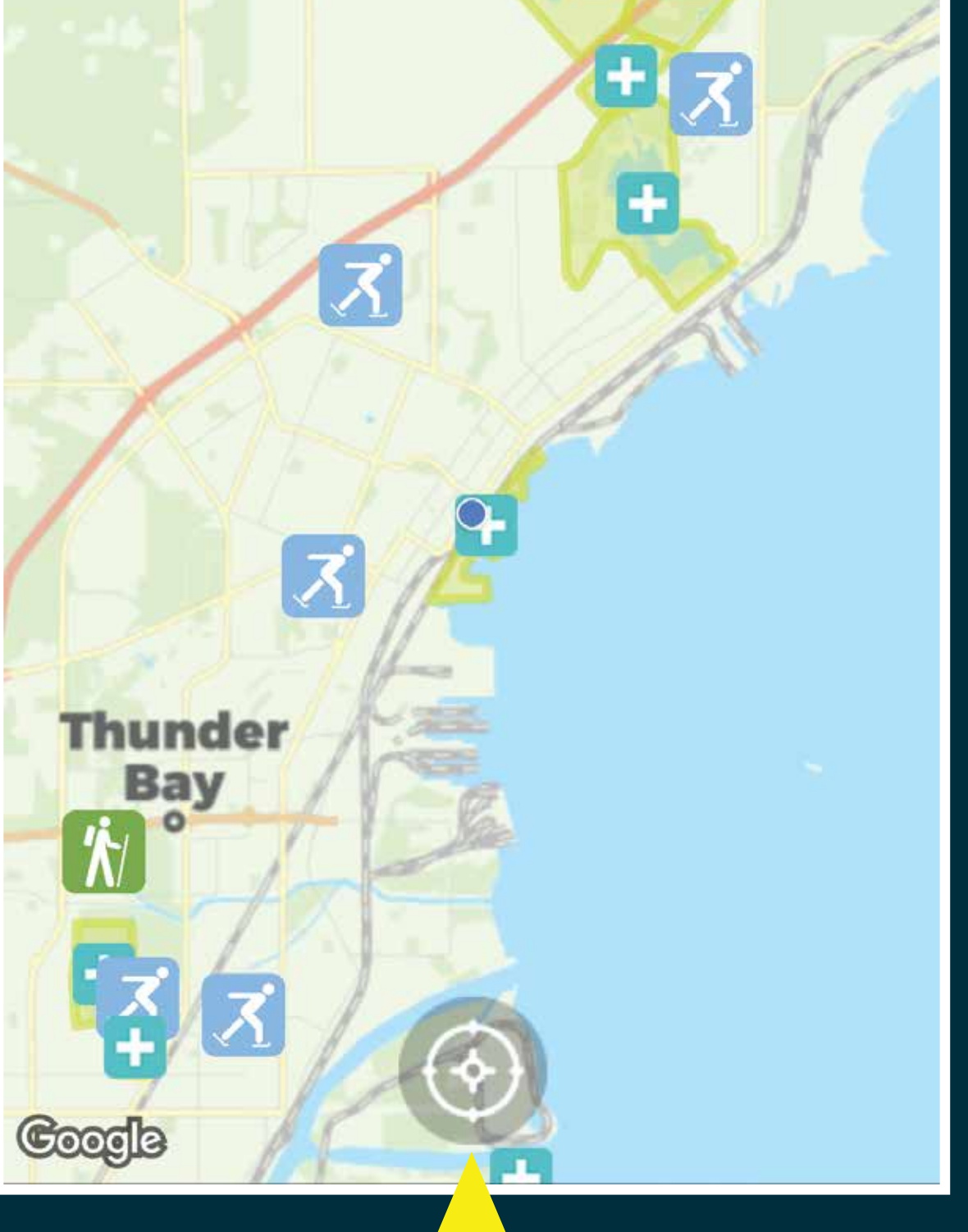

Click on "Popular" to sort by activities with the highest star rating.

Pan and zoom the map to see trails/activites. Click on the bottom Target icon to centre the map on your

current position

# Tap the trail/activity panel to open the information screen

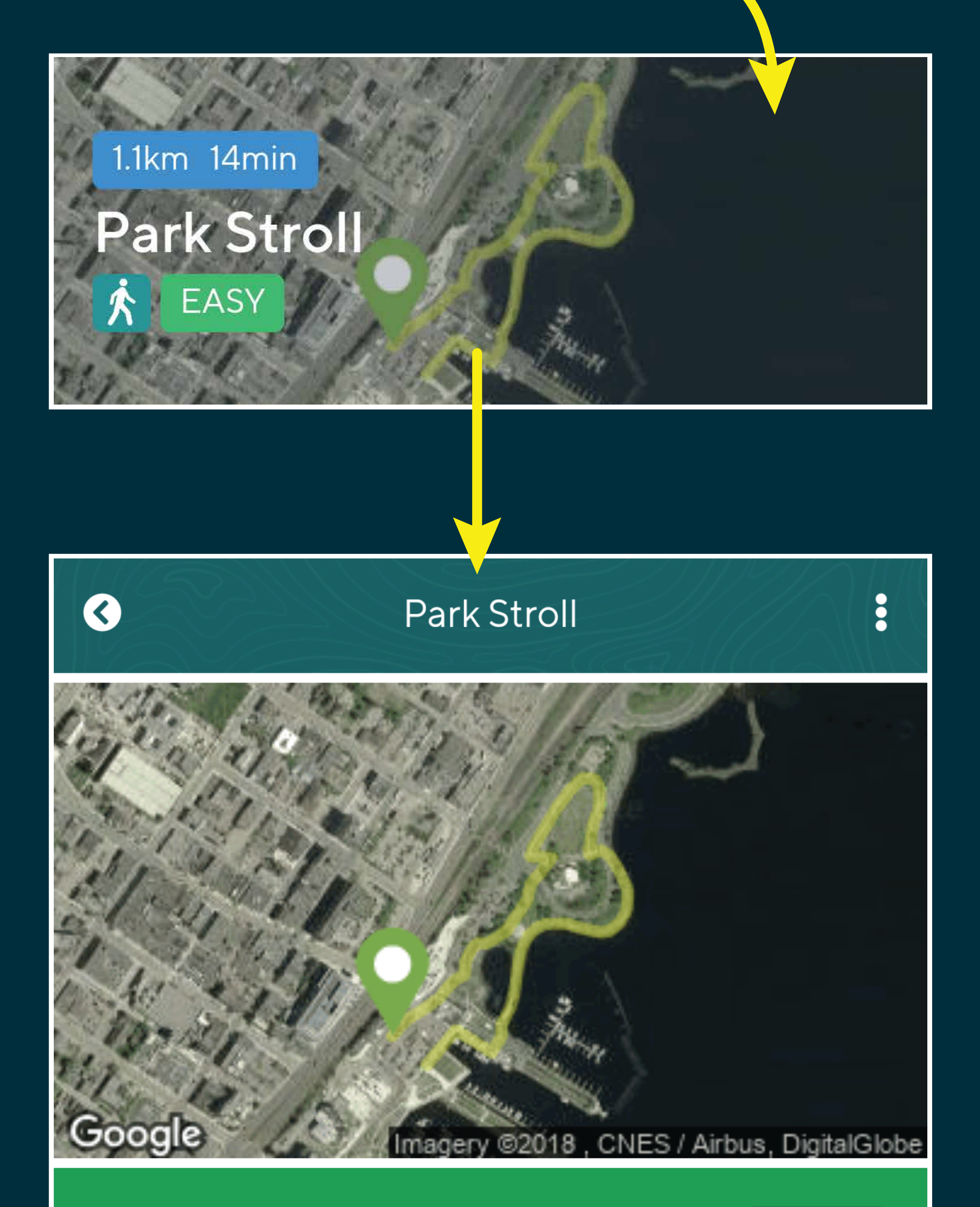

## Park Stroll 🚧

K

Go →

EASY 1.1km 14min

This is the perfect route to take through the parks paved paths. It allows you to see the winter skating ring (summer splash pad), the

# STARTING AN ACTIVITY

Tap the three dots on the top right to expand the menu, then click on "Save Trail" to save it for offline use

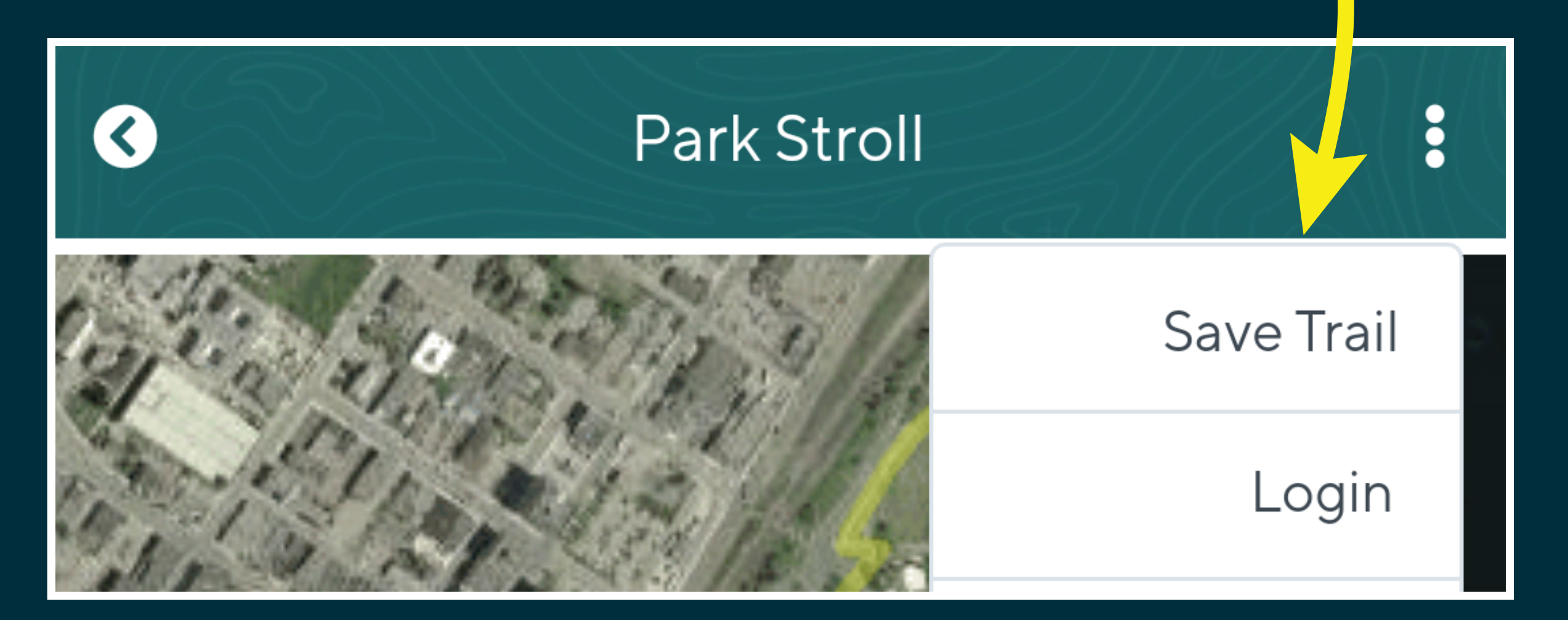

When you are ready to begin the trail/activity tap — "Go" to begin tracking.

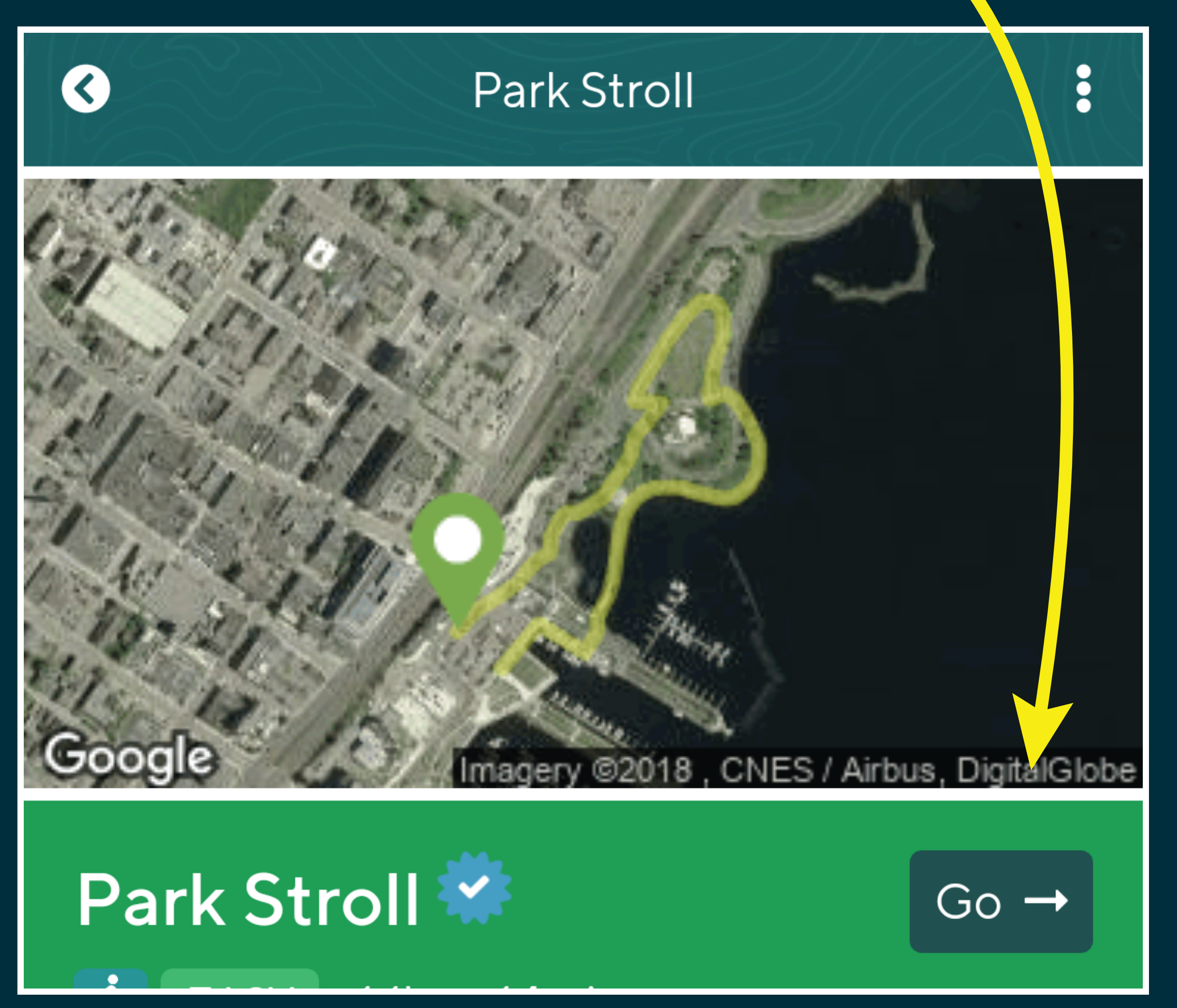

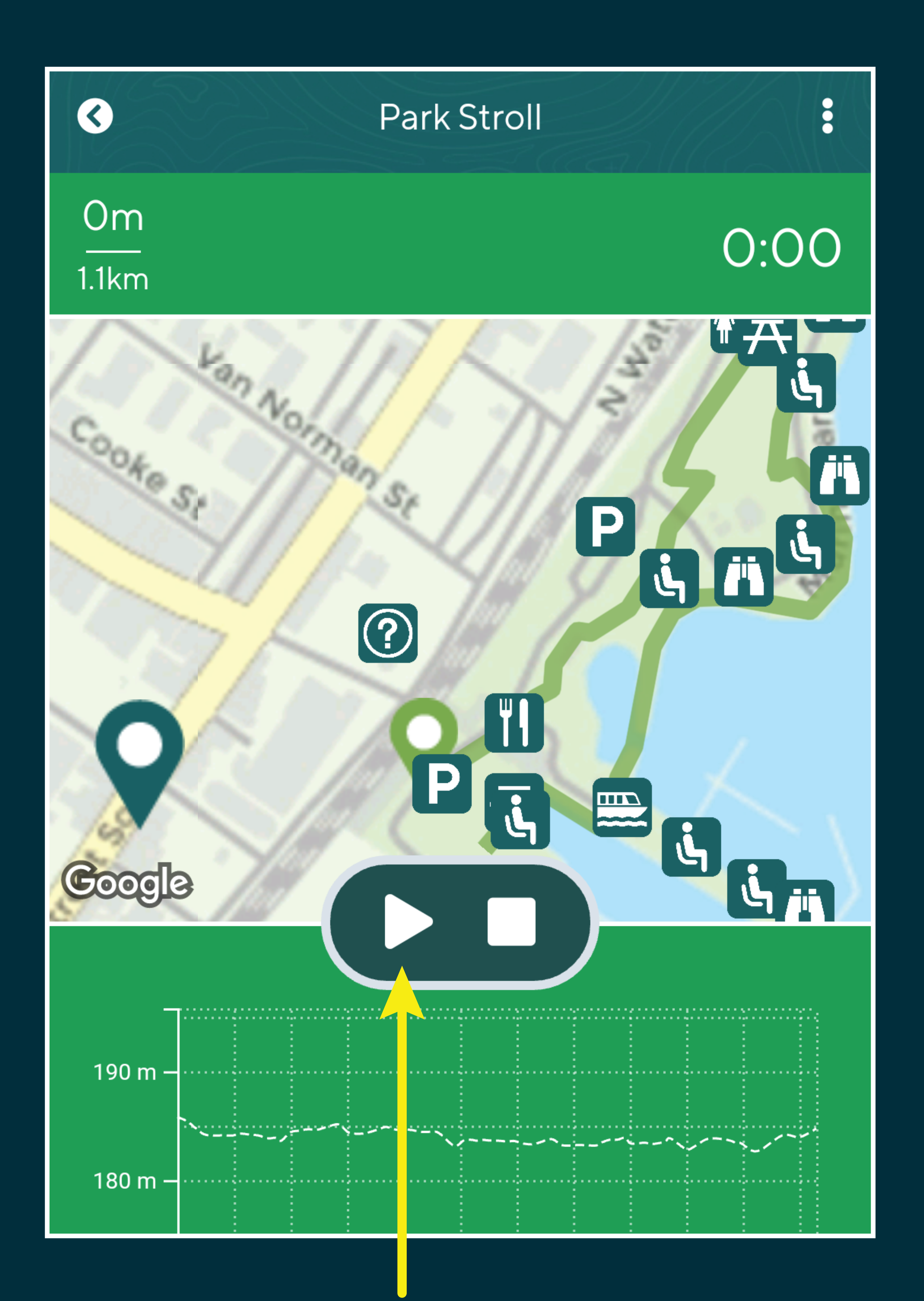

Click the "Play" button to start tracking, you'll get a warning if you veer off the trail. Tap the icon to bring up more information about that trail/activity. "+" icons are areas that contain multiple trails/activites

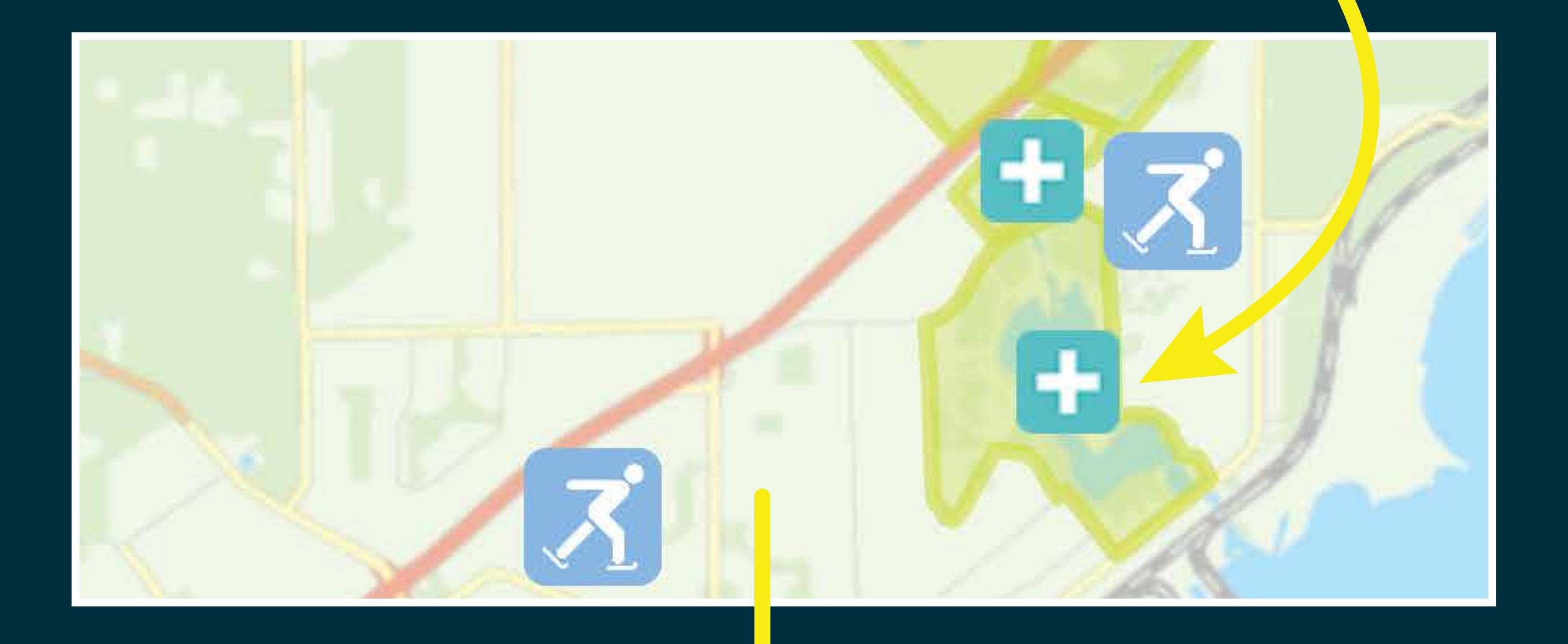

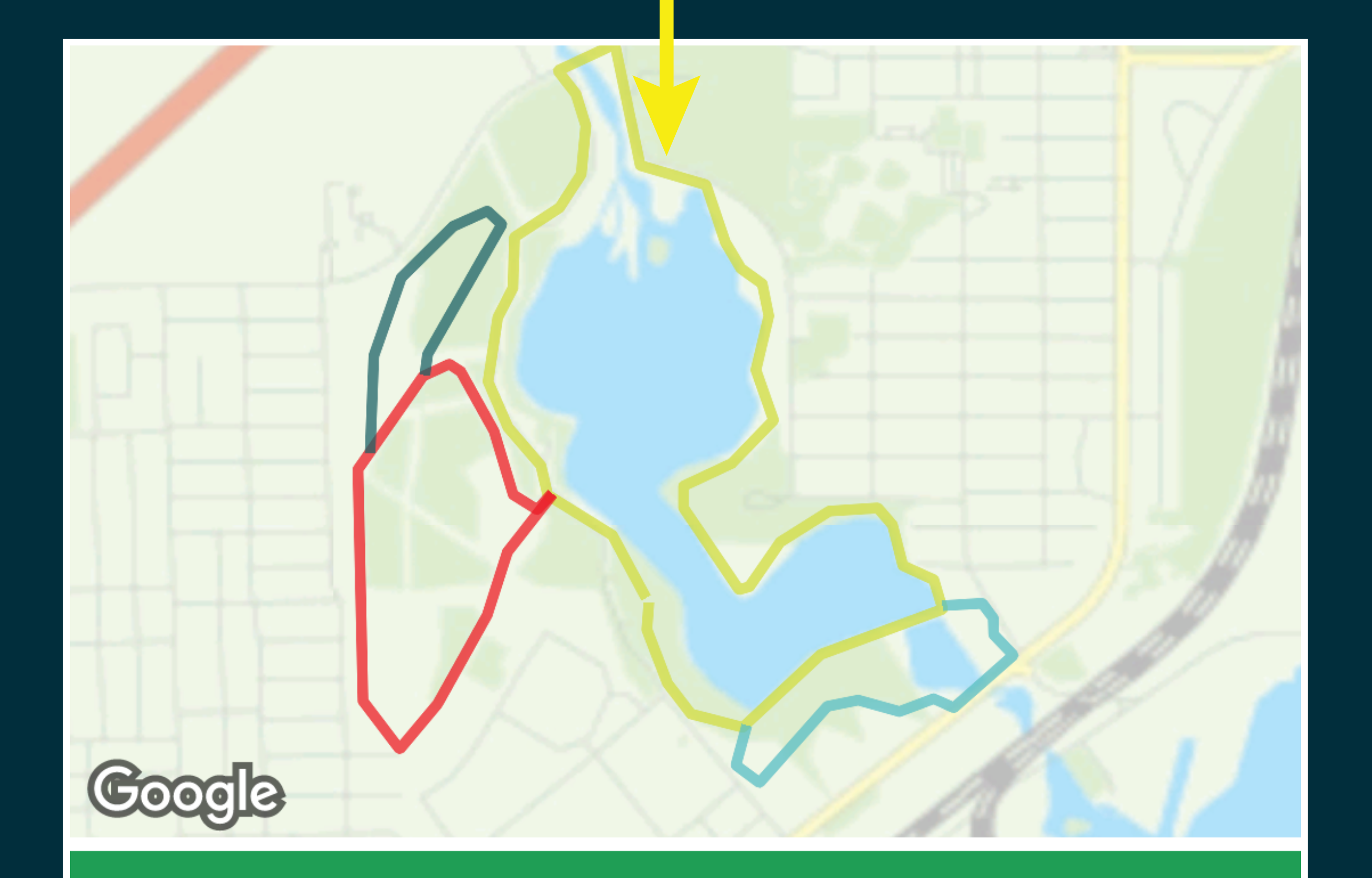

# Boulevard Lake Area

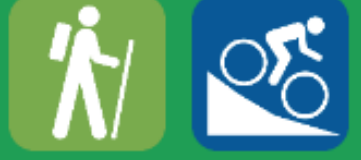

Boulevard Lake is surrounded by 650 acres of parkland, from the scenic bluffs north of the lake to the dam on the lower Current River. The Black Bay Bridge (1911) at the lake's outlet

# **USER PROFILES**

Registering for an account will allow you to see how far you've wandered. Tap the three dots on the top right and press "Register". You can track across multiple devices using your email address

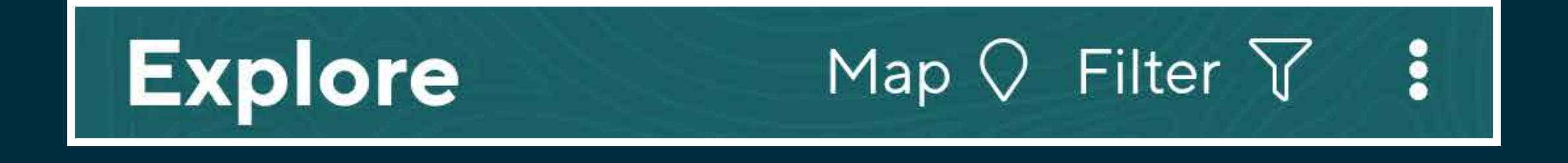

Visiting the "My Account" screen you'll be able to see how far you've wandered as well as any activities you've downloaded. It can be accessed through the three dots on the top right.

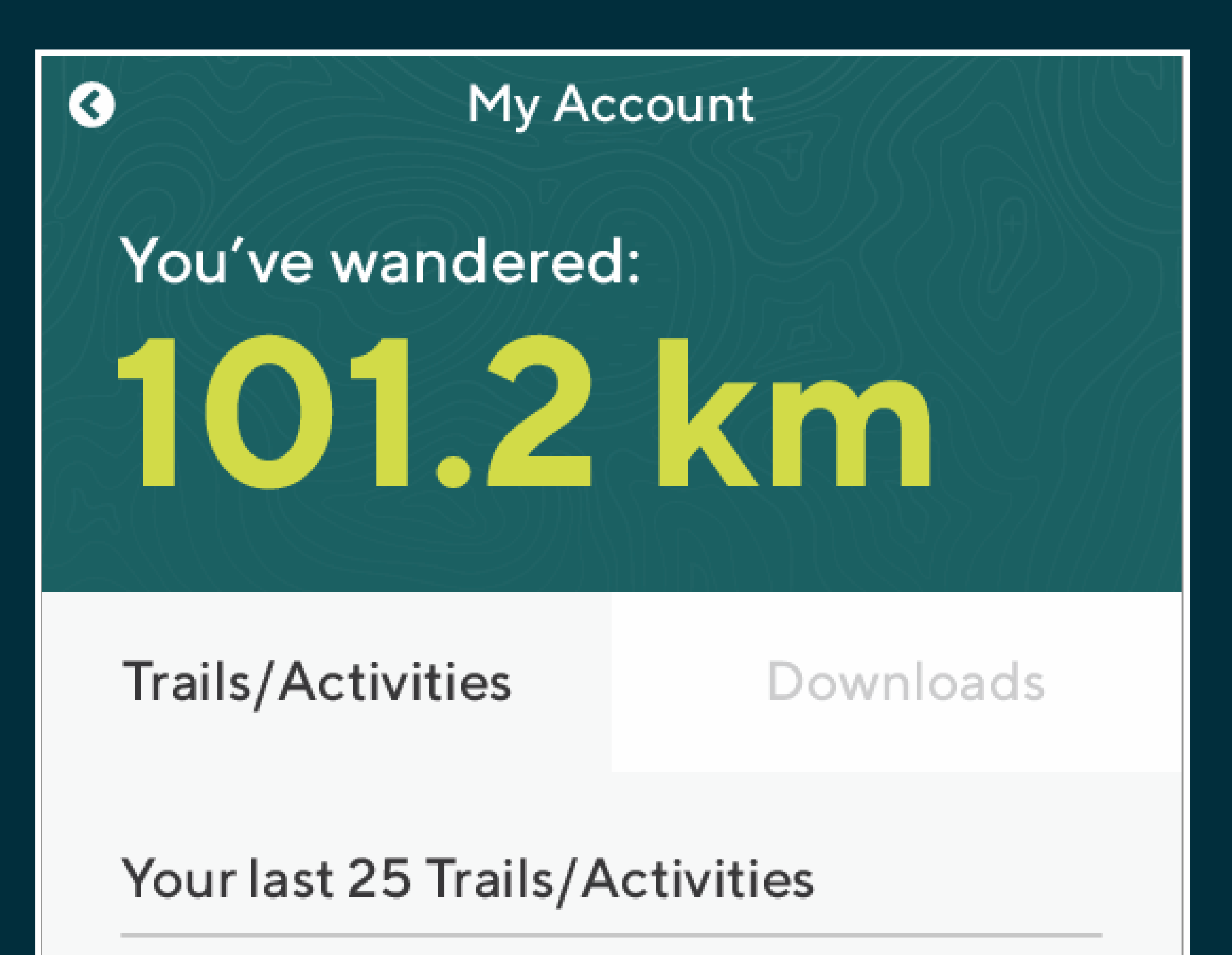

Centennial Park Loop

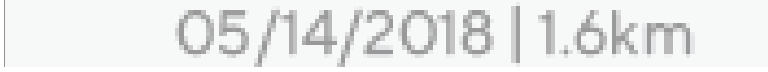